# AcuDC 210/220 Series Power Meter User's Manual

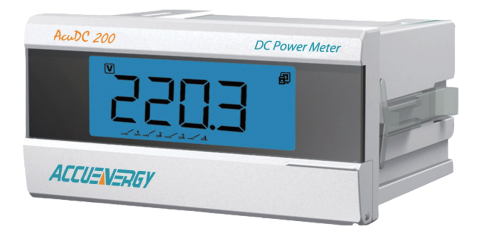

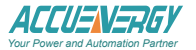

Copyright2014© V1.23 Accuenergy Tech. Ltd.

This manual may not be altered or reproduced in whole or in part by any means without the expressed written consent of Accuenergy.

The information contained in this document is believed to be accurate at the time of publication, however, Accuenergy assumes no responsibility for any errors which may appear here and reserves the right to make changes without notice. Please ask the local representative for latest product specifications before ordering. [Document #1501E2123 Revision Date: Sep., 2014]

Please read this manual carefully before doing installation, operation and maintenance of AcuDC 210/220 series DC meter.

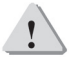

Safety Alert Symbol: Carries information about circumstances which if not considered may result in injury or death.

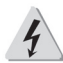

Electric Shock Symbol: Carries information about procedures which must be followed to reduce the risk of electric shock and danger to personal health.

DANGEROUS Potential Danger Symbol: Carries information about nearby hazards. Safety operation procedures must be followed to avoid personal injuries.

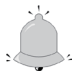

Alarm Symbol: Carries information about user operation procedures which if not followed may cause malfunction of the meter and may result in injury.

Installation and maintenance of the AcuDC 210/220 series DC meter should only be performed by qualified, competent personnel who have received appropriate

training and should have experience with high voltage and current devices.

Accuenergy shall not be responsible or liable for any damages caused by improper meter installation and/or operation.

# Content

| Chapter 1 Introduction              | 1  |
|-------------------------------------|----|
| 1.1 AcuDC 210/220 Overview          | 2  |
| 1.2 Areas of Application            | 3  |
| 1.3 AcuDC 210/220 Series            | 4  |
| Chapter 2 Installation              | 5  |
| 2.1 Appearance and Dimensions       | 6  |
| 2.2 Installation Method             | 8  |
| 2.3 AcuDC 210/220 Wiring Diagrams   | 14 |
| 2.3.1 Auxiliary Power Requirements  | 15 |
| 2.3.2 Voltage and Current Input     | 17 |
| 2.3.3 I/O Setting                   | 22 |
| 2.3.4 Communication                 | 28 |
| Chapter 3 Basic Operation and Setup | 35 |
| 3.1 Display Panel and Keys          | 36 |
| 3.2 Real-Time Metering Mode         | 38 |
| 3.3 Parameter Setting Mode          | 39 |

| Chapter 4 Communication                                                                     | 49             |
|---------------------------------------------------------------------------------------------|----------------|
| 4.1 Modbus Protocol Introduction                                                            |                |
| 4.2 Communication Format                                                                    | 54             |
| 4.3 AcuDC 210/220 Address Table                                                             | 62             |
|                                                                                             |                |
| Appendix                                                                                    | 67             |
| Appendix<br>Appendix A Technical Data and Specifications                                    | 67<br>68       |
| Appendix<br>Appendix A Technical Data and Specifications<br>Appendix B Ordering Information | 67<br>68<br>72 |

#### Starting!

#### Congratulations!

You have purchased an advanced, versatile, multifunction power meter. This meter can work as a remote terminal unit (RTU) that contributes to your system's stability and reliability by providing real-time power quality monitoring and analysis.

When you open the package, you will find the following items.

| 1. AcuDC 210/220 series meter   | 1 |
|---------------------------------|---|
| 2. Removable 14 pin terminal    | 1 |
| 3. Installation clips           | 2 |
| 4. A CD disk with user's manual | 1 |

Please read this manual carefully before operating or installing the AcuDC 210/220 meter to avoid unnecessary damage or injuries.

Chapter 1 Basic functions, specifications and application areas of AcuDC 210/220 meter.

- Chapter 2 Installation and wiring details of AcuDC 210/220 meter.
- Chapter 3 Real-time metering data display and parameter setting method of AcuDC 210/220 meter.
- Chapter 4 Communication protocol format and address table of AcuDC 210/220.
- Appendix Technical data and specifications of AcuDC 210/220 and ordering information.

AcuDC 210/220 Series-

# Chapter 1 Introduction

1.1 AcuDC 210/220 Overview 1.2 Application Areas 1.3 AcuDC 210/220 Series

### 1.1 AcuDC 210/220 Overview

#### **Powerful Multifunction Power Meter**

AcuDC 210/220 Series multifunction intelligent power meter can measure DC voltage and current with high accuracy. Analog output can be used in DCS systems or industry control systems. Large character LCD display with backlight provides clear real-time monitoring data readout. This DC meter is designed to meet the requirement for DC power measurement and monitoring.

#### **Compact Size and Easy Installation**

With the size of DIN96  $\times$ 48 and 71mm depth after mounting, the AcuDC 210/220 meter can be installed in small gear. Fixing clips are used for easy installation and removal.

#### Ease of Use

AcuDC 210/220 utilizes a large character LCD display for clear electrical parameter readouts. All setting parameters are accessible by using front panel keys or

communication port (if equipped). Setting parameters are protected in EEPROM, which will maintain its content after the meter is powered off. With the backlight of the LCD, the display can be easily read in a dim environment. The backlight "ON" time duration is programmable.

High safety, high reliability

AcuDC 210/220 meter was designed according to industry standards. The meter receives IEC emission and immunity compliances and is able to operate reliably under high power disturbance conditions.

### 1.2 Application Areas

Solar and Wind Energy Systems Industry Control Systems DC Energy Management Systems Large UPS Systems

## 1.3 AcuDC 210/220 Series

This manual is based on AcuDC 223. Other models may not contain certain functions, please refer to the following table for details:

| Function           | Parameter    | AcuDC<br>221 | AcuDC<br>222 | AcuDC<br>223 | AcuDC<br>211 | AcuDC<br>212 | AcuDC<br>213 |
|--------------------|--------------|--------------|--------------|--------------|--------------|--------------|--------------|
|                    | Voltage (V)  | •            |              | •            | •            |              | •            |
| Mooguring          | Current (1)  |              | •            | •            |              | •            | •            |
| weasuring          | Power (P)    |              |              | •            |              |              | •            |
|                    | Energy(E)    |              |              | •            |              |              | •            |
| 1/0                | DI           | ۲            | ۲            | ۲            |              |              |              |
| 1/O options        | RO           | ۲            | ۲            | ۲            |              |              |              |
| AO 4~20mA<br>/0~5V |              | ۲            | ۲            | ۲            | ۲            | ۲            | ۲            |
| Alarm              |              | ۲            | ۲            | ۲            |              |              |              |
| Communication      | RS485 MODBUS | ۲            | ۲            | ۲            |              |              |              |
| LCD display        |              | •            | •            | •            | •            | •            | •            |

● function 
● option Blank NA

# **Chapter 2 Installation**

2.1 Appearance and Dimensions
2.2 Installation method
2.3 AcuDC 210/220 Wiring Diagram
2.3.1 Auxiliary Power Requirement
2.3.2 Voltage and Current Input
2.3.3 I/O Setting
2.3.4 Communication

### 2.1 Appearance and Dimensions

The installation method is introduced in this chapter. Please read this chapter carefully before installation work.

#### Appearance

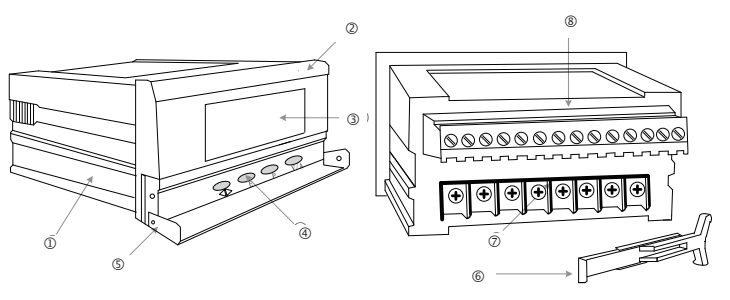

Figure 2.1 Appearance of AcuDC 210/220 meter

#### Table2.1 Part name of AcuDC 210/220 meter

| Part Name                  | Description                                                                                      |
|----------------------------|--------------------------------------------------------------------------------------------------|
| 1. Enclosure               | The AcuDC 210/220 meter enclosure is made of high<br>strength anticombustion engineering plastic |
| 2. Front Casing            | Visible portion (for display and control) after mounting<br>onto a panel                         |
| 3. LCD Display             | Large bright blue backlight LCD display                                                          |
| 4. Key                     | Four keys are used to select display and to set parameters of the meter                          |
| 5. Key Cover               | Can be closed to limit access to keys                                                            |
| 6. Installation Clip       | Use for affixing the meter to the panel                                                          |
| 7. Input Terminals         | Auxiliary power, voltage and current input                                                       |
| 8. Extend Wiring Terminals | Communication: DI,RO,AO                                                                          |

#### Dimension (mm/inch)

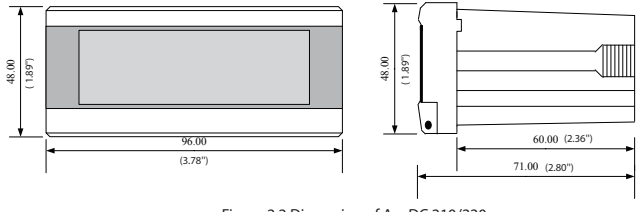

Figure 2.2 Dimension of AcuDC 210/220

### 2.2 Installation Method

#### Environment

Before installation, please make sure that the environment meets the following conditions.

#### 1. Temperature

AcuDC 210/220 meter's working temperature range is from -25 $^{\circ}$ C to 70 $^{\circ}$ C. Operating the meter beyond this range may result in abnormal performance or damaging meter permanently.

AcuDC 210/220 meter's storage range is from -40°C to 85°C.

#### 2. Humidity

AcuDC 210/220 meter's working humidity range is from 0 to 95% non-condensing.

#### 3. Location

AcuDC 210/220 meter should be installed in a dry and dust free environment. Avoid exposing meter to excessive heat, radiation and high electrical noise source.

#### Installation Steps

AcuDC 210/220 Series meter is typically installed on the panel of switch gear.

1. Cut a rectangular hole on the panel of the switch gear.

The cutting size is as fig 2.3, Unit: mm (inch).

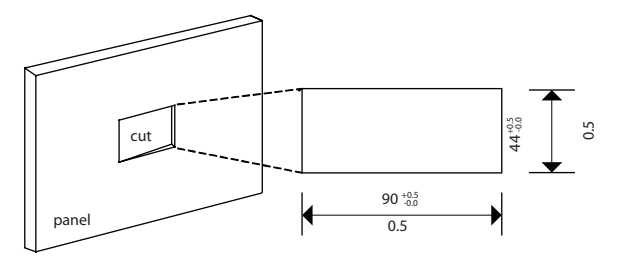

Fig 2.3 Panel Cutting

2. Remove installation clips from the meter and insert the meter into the rectangular hole from the front side.

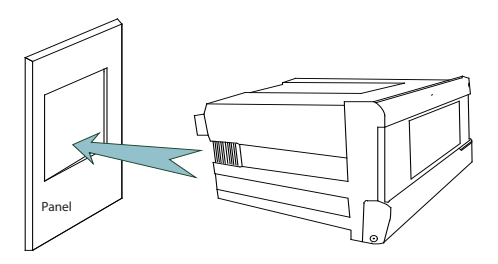

Fig 2.4 Put the meter into the rectangular hole

3. Install clips back to the meter from the backside and push the clip tightly so that the meter is fixed on the panel.

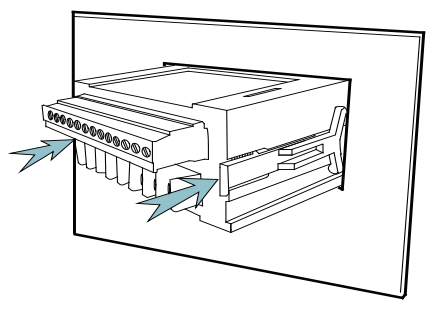

Fig 2.5 Use the clips to fix the meter on the panel

#### Space required for Installation

There should be enough spacing for users to run wires to the meter, install and remove wiring terminal connectors, and operate the meter without interfering or damaging nearby equipment.

Recommended minimum space around the meter is shown in Table2.2 and Fig 2.6.

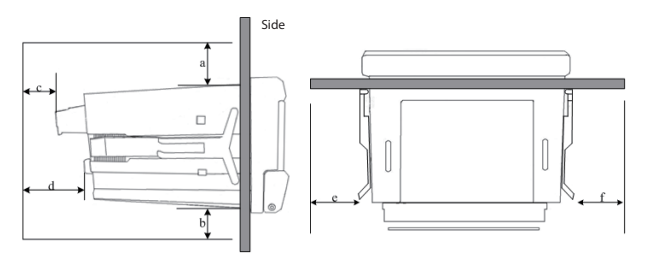

Fig 2.6 Space around the meter

| Table | 2.2 | Minimum | Space |
|-------|-----|---------|-------|
|-------|-----|---------|-------|

|             | Minimum distance(mm) |    |    |    |    |    |
|-------------|----------------------|----|----|----|----|----|
| temperature | а                    | b  | с  | d  | e  | f  |
| <50°C       | 25                   | 25 | 38 | 64 | 25 | 25 |
| ≥50°C       | 38                   | 38 | 51 | 76 | 38 | 38 |

# 2.3 AcuDC 210/220 Wiring Diagram

There are two terminal strips at the back of AcuDC 210/220.

Top diagram: I/O ports and Communication terminals.

| Ø                                      | Ø    | Ø    | Ø    | Ø   | Ø   | Ø   | Ø   | Ø        | Ø   | Ø   | Ø | Ø | Ø |
|----------------------------------------|------|------|------|-----|-----|-----|-----|----------|-----|-----|---|---|---|
| L                                      | r    |      |      | ~   | ~   | ~   |     | <u> </u> | ~   | ~   | ~ | ~ | ~ |
| DIGITAL INPUTS AO RELAY OUTPUTS RS-485 |      |      |      |     |     |     |     |          |     |     |   |   |   |
|                                        |      |      |      |     |     |     |     |          |     |     |   |   |   |
| DI1+                                   | DI2+ | DI3+ | DI4+ | DIC | AO+ | AO- | R11 | R12      | R21 | R22 | A | В | S |

Bottom diagram: Power, Voltage Input and Current Input ports.

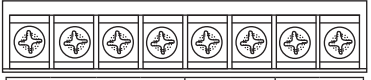

| POWER |   |   |    | VOL1<br>INP | AGE<br>UT | CURE | RENT |
|-------|---|---|----|-------------|-----------|------|------|
| L     | N | G | NC | V+          | V-        | +    | I-   |
| 1     | 2 | 3 | 4  | 5           | 6         | 7    | 8    |

Note: NC means no connection

Fig 2.7 Wiring terminals

#### **Safety Earth Connection**

Before setting up the meter's wiring, please make sure that the switch gear has an earth ground terminal. Connect both the meter's and the switch gear's ground terminal together. The following ground terminal symbol is used in this user's manual.

#### 2.3.1 Auxiliary Power Requirement

DANGEROUS Only the qualified personnel could do the wire connection work. Make sure the power supply is cut off and all the wires are electroless. Failure to observe it may result in severe injury. There are 2 options for the Auxiliary Power Supply for the AcuDC 210/220 series meter:

1. Standard: 100 - 240Vac (50/60Hz) or 100-300Vdc

2. Low Voltage DC Option: 20-60Vdc

The 2 options must be chosen according to the application. Please see the ordering information appendix for further details.

Typical power consumption of the meter is less than 2W. A regulator or a UPS should be used when the power supply undulates too much. Pin numbers for the

AcuDC 210/220 Series

auxiliary power are 1, 2 and 3 (L, N, G). A switch or circuit-breaker shall be included in the building installation, in close proximity to the equipment, and within easy reach of the operator. It shall be marked as the disconnecting device for the equipment.

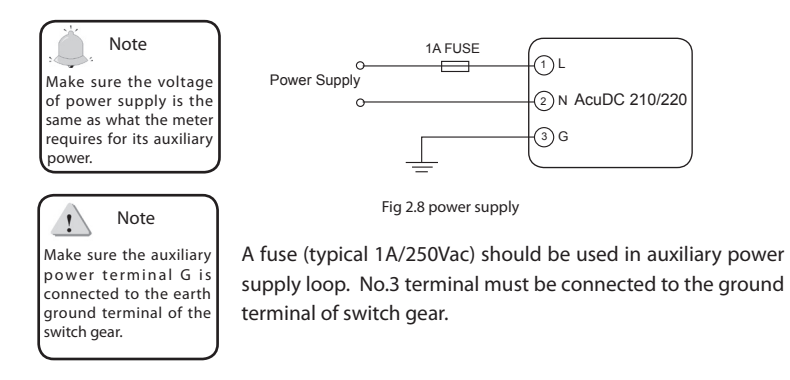

An isolated transformer or EMI filter should be used in the auxiliary power supply loop if there is power quality problem in the power supply.

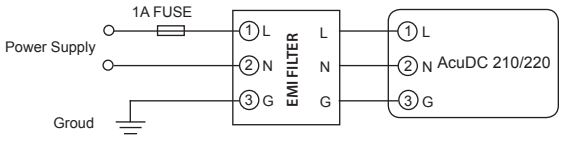

Fig 2.9 power supply under EMI filter

Choice of power supply wire could be AWG22-16 or 0.6-1.3mm<sup>2</sup>.

#### 2.3.2 Voltage and Current Input

Voltage is directly input into the meter or via hall effect sensor. The wiring diagram is as follows:

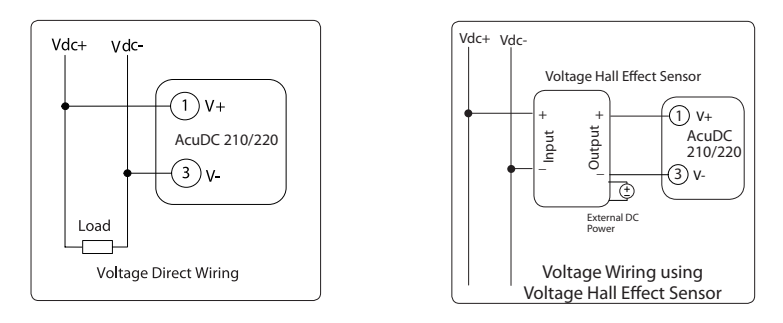

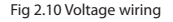

There are three wiring configurations for current:

- 1) Direct Input (shown in Fig 2.11);
- 2) Current Shunt option (shown in Fig. 2.12);
- 3) Hall Effect Sensor option (shown in Fig 2.13)

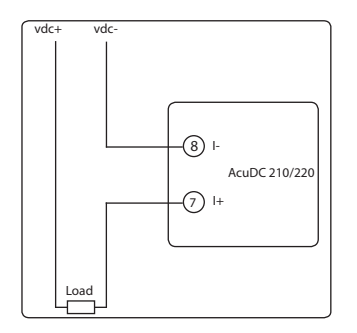

Fig 2.11 Current direct input wiring

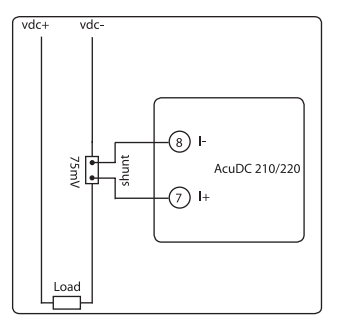

Fig 2.12 Current input wiring with Shunt

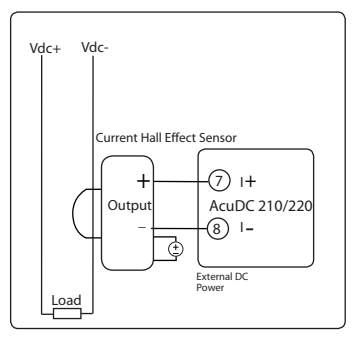

Fig 2.13 Current input wiring with Hall Effect Sensor

Wiring diagrams shown in Fig 2.14, 2.15 and 2.16 represent different scenarios in which both voltage input and different current input options are used.

Fig 2.17 is voltage and current input with voltage and curret Hall Effect Sensors.

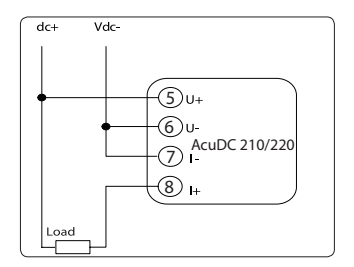

Fig 2.14 Voltage and Current direct input

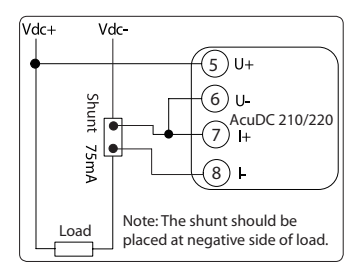

Fig 2.15 Voltage and Current input with Shunt

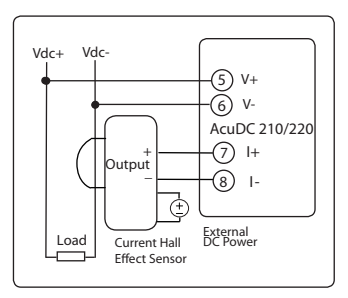

Fig 2.16 Voltage and Current input with Hall Effect Sensor

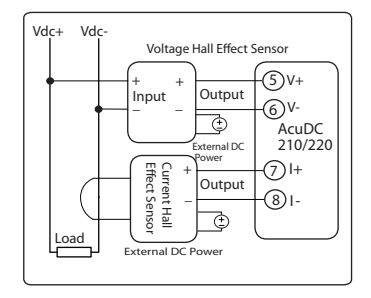

Fig 2.17 Voltage and Current input with Hall Effect Sensors Current direct input wiring is used for current smaller than 10A, the current signal wire used is AWG 15~16 or 1.5~2.5 mm<sup>2</sup> or greater cross section. Current wiring using shunt method is used for current larger than 10A, the current signal wire used is AWG 15~16 or 1.5~2.5mm<sup>2</sup> or the same resistance rated wire.

#### 2.3.3 I/O Setting

#### **Digital Input**

External power supply is required for the 4 Digital Inputs (if equipped) of the AcuDC 220 Series. Input terminals are DI1+(9), DI2+(10), DI3+(11), DI4+(12), DIC(13). The circuit drawing of the digital input is simplified as fig 2.17.

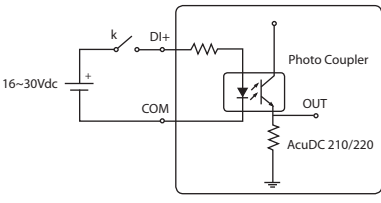

Fig 2.18 Simplified DI input circuit

The external power supply voltage range for DI is from 16Vdc to 30Vdc. In order to compensate for interference, voltage of the external power supply may be higher when the DI's load is located at a distance; however, the maximum currert for the circuit must not be over 20mA. Wires with cross-section of 0.6~1.5mm<sup>2</sup> (AWG 16~22) should be used for DI.

#### **Relay Output**

Two relay outputs (RO), R11,R12 (terminal 16, 17) and R21, R22 (terminal 18,19), can be added to the meter as options.

ROs can be used as remote control electric switches in power systems. Relay type is mechanical Form A contact with 3A/250V or 3A/30Vdc. A mediate relay is recommended in the output circuit as in Fig 2.18.

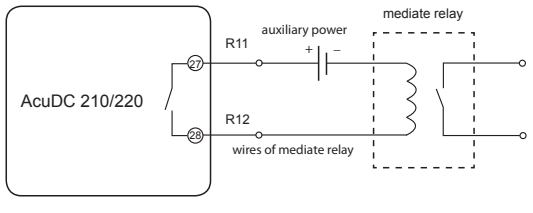

Fig 2.19 Relay Output

The two relays in AcuDC 210/220 Series can be used to control field switches or other devices. The maximum mechanical response time for the relay is 3ms. Three output modes are available: latching, momentary and alarming. For latching mode, two output status are available: "ON" and "OFF". For momentary mode, output of the relay changes from "OFF" to "ON" for a time interval of "Ton" then goes back to "OFF". "Ton" can be set from 30~5000ms. Output mode and pulse width can only be set through communication. The alarming mode will be discussed in detail in the following chapter under the "alarming" section. The wire of relay output should be chosen between AWG22 (0.5mm<sup>2</sup>)~AWG16 (1.5mm<sup>2</sup>)

#### Analog Output

One analog output (AO) channel can be added to the AcuDC 210/220 meter as an option. Two types of AO signals are available: 4-20mA or 0~5V. Each meter can only support one type of output (either 4~20mA option or 0~5V option). Please specify your analog output requirement before ordering.

Analog output can track voltage, current and power. The output range is fixed(4~20mA or 0~5V),but the input range can be set for different applications. Setting procedure is as follows:

Analog output settings can be modified by pressing the front panel keys on all AcuDC 210/220 Series models. In addition to front panel key pressing, AcuDC 220 Series' setting can be modified using RS485 communication.

1. Select track object: voltage, current or power.

2. Set tracking for the upper and lower limit. Maximum upper limit values for voltage, current and power are 600V, 9999A, 6000kW respectively. The upper limit must be less than the maximum upper limit value and greater than the lower limit
value. The lower limit must be equal to or greater than 0. Appropriate upper and lower limit settings help to increase tracking accuracy and efficiency.

3. The relationship among AO output(out), upper limit(U) and lower limit(L) and measuring value(M) is as follows:

1): Voltage output option for AO: out=[(M-L)/(U-L)]\*5V

2): Current output option for AO: out=4+[(M-L)/(U-L)]\*16mA

Two examples will be used to demostrate the above two relationships.

AO tracking object and its setting is as follows:

| Setting number | Tracking object |
|----------------|-----------------|
| 0              | Voltage         |
| 1              | Current         |
| 2              | Power           |

Table 2.3 Tracking object and its Setting number

### 1. Example 1: Voltage output option for AO

Set AO to track voltage, upper limit is 600V, lower limit is 0, when the measuring value is 300V, the AO output should be:

```
out=[(M-L)/(U-L)]*5V=[(300-0)/(600-0)]*5V=2.5V.
```

2. Example 2: Current output option for AO

Set AO to track power, upper limit is 10kW, lower limit is 4kW, when the measuring value is 6kW, the AO output should be:

out=4+[(M-L)/(U-L)]\*16mA=4+[(300-0)/(600-0)]\*16mA=9.333mA.

#### Note:

1. Upper limit must be greater than lower limit.

2. If measuring value is less than the lower limit, the output will be 0V/4mA. If the measuring value is greater than the upper limit, the output will be 5 V/20mA.

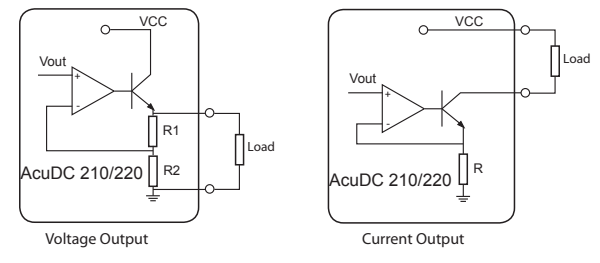

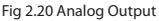

Output Capability:

4~20mA, Max Load Resistance 500 Ohm; 0~5 V, Max Output Current 20mA.

#### 2.3.4 Communication

AcuDC 210/220 series uses RS485 serial communication and the Modbus-RTU protocol.The terminals of communication are A, B, and S (20, 21, 22). A is differential signal +, B is differential signal - and S is connected to shield of twisted pair cable.

Up to 32 devices can be connected on a RS485 bus. Use good quality shielded twisted pair cable, AWG22 (0.5mm<sup>2</sup>) or larger. The overall length of the RS485 cable connecting all devices cannot exceed 1200m (4000ft). AcuDC 210/220 is used as a slave device of master like PC, PLC, data collector or RTU. If the master does not have an RS485 communication port, a converter (such as a RS232/RS485 or a USB/ RS485 converter) will be required.

Typical RS485 network topologies include line, circle and star (wye).

1. Line

AcuDC 210/220 meters are connected one by one (daisy chain format) from the master in the RS485 net as in fig 2.20.

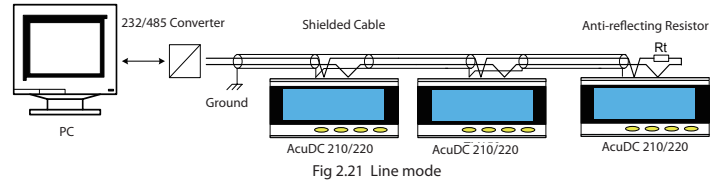

As shown in Fig 2.20, an anti signal reflecting resistor (typical value 120~300 ohm /0.25W) is added to the end of the circuit beside the last AcuDC 210/220 meter if the communication quality is distorted.

2. Circle

AcuDC 210/220 meters are connected in a closed circle for the purpose of high reliability. No anti signal reflecting resistor is needed for circle mode.

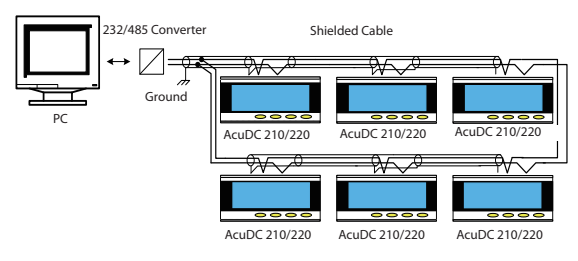

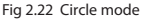

#### 3. Star

When connecting AcuDC 210/220 meters in the Wye mode, an anti signal reflecting resistor may be needed at the end of each line for better communication quality.

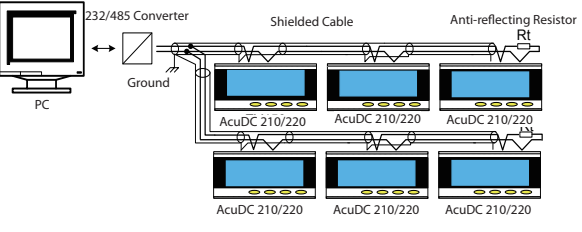

Fig 2.23 Star mode

A few points of recommendation for high quality communication are as follows:

Good quality shielded twisted pair of cable AWG22 (0.6mm<sup>2</sup>) or larger is very important.  ${\mathscr P}$  The shield of each segment of the RS485 cable must be connected to the ground at one end only.

See Make sure each point is connected properly.

Avoid T connection at each point.

The end of the circuit beside the last meter if the communication quality is distorted.

 ${\mathscr F}$  Use RS232/RS485 or USB/RS485 converter with optical isolated output and surge protection

- AcuDC 210/220 Series-

# Chapter 3 Basic Operation and Setup

3.1 Display Panel and Keys

3.2 Real-Time Metering Mode

3.3 Parameter Setting Mode

## 3.1 Display Panel and Keys

The front of the meter consists of a LCD display panel and four control keys. All the display segments are illustrated in fig 3.1.

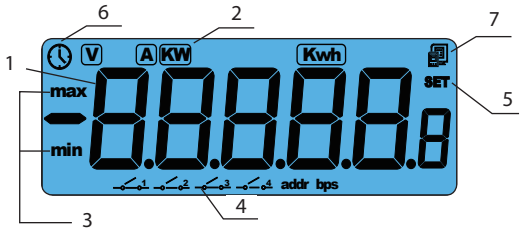

Fig 3.1 All Display Segments

Table 3.1 Display Panel Description

| Number | Display             | Description                                                                                           |
|--------|---------------------|----------------------------------------------------------------------------------------------------|
| 1      | Data and Parameters | Display metering data in metering mode.                                                               |
| 2      | Unit Icon           | Indicating metering data unit, "V" for voltage, "A" for current,<br>"KW" for Power, "Kwh" for Energy. |

| 3 | Limit Sign              | Upper/Lower limit value settings for AO.                                                                                                    |
|---|-------------------------|----------------------------------------------------------------------------------------------------|
| 4 | Digital Input Indicator | No.1 to No.4 switches indicate status for DI1 to DI4 respectively.                                                                                                    |
| 5 | Parameter Icon          | "SET" icon and one of the following icons will be on at the<br>same time in the setting mode. "addr" stands for device<br>communication address setup; "bps" stands for communication<br>rate setup; "A" stands for shunt current; "V" stands for shunt<br>voltage. When setting up AO tracking object, "A" stands for<br>tracking current and "V" stands for tracking voltage. |
| 6 | Time for Backlight      | When " 🕔 " icon is on, it indicates the time set for backlight.                                                                                                    |
| 7 | Communication Icon      | When" 🗐 " blinks, it indicates that communication is                                                                                                    |
|   |                         | established between the meter and the master device.                                                                                                    |

Users can read real-time metering data, set parameters and navigate the meter using the four control keys:  $\ll$ , E, P and V/A from left to right respectively. The four keys are located underneath the key cover on the meter front.

**Note:** This manual is written based on the AcuDC 223 (with full options) model. Some real-time metering display and parameter settings may not be available on certain models.

### 3.2 Real-Time Metering Mode

Depending on model, the AcuDC 210/220 Series meter can display real-time metering data such as voltage, current, power and energy. When the meter is powered up, the default display parameter is either voltage or current (depending on model). LCD display backlight will turn on for the preset amount of time when any one of the four keys is pressed.

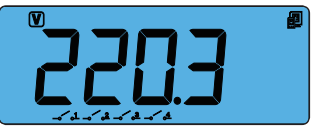

Fig 3.2 Voltage Display

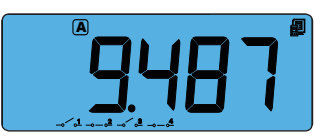

Fig 3.3 Current Display

Press V/A:

First screen: Voltage display page.

Voltage display: U=220.3V, Communication established; DI1 to DI4 are in the "OFF" state.

Second screen: Current display page.

Current display: As in fig 3.3, I=9.487A. DI2 and DI4 are "ON" whereas others are "OFF". **Note:** Communication icon blinks when the meter is communicating with the master device. The blinking speed is relative to the data transfer rate. The faster the icon blinks, the higher the transfer rate is.

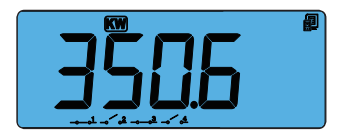

Fig 3.4 Power display

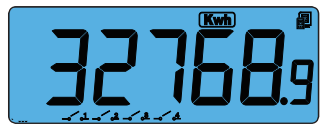

Fig 3.5 Energy display

### 3.3 Parameter Setting Mode

Press P: Power display page.

The picture shows that: P=350.6KW; DI1,DI3 are close; DI2, DI4 are open. Communication established.

Press E: Energy display page

The picture shows: E=32768.9Kwh; all DIs are open. Communication established.

**Note:** When the energy is greater than 99999.9Kwh, it will reset to 0 automatically.

In metering mode, Press <> and V/A to go to the parameter setting mode.

Press  $\ll$  to move cursor from left to right. The digit will be flashing when the cursor moves to it. Press E to increase value by 1. Press P to decrease value by 1. Press V/A to store the current setting and go to next screen. In any screen, press  $\ll$  and V/A at the same time to exit the parameter setting mode.

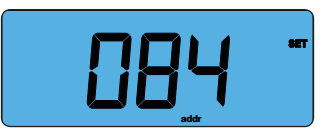

Fig 3.6 Local address

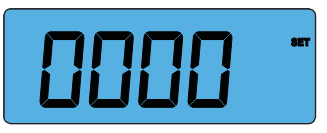

Fig 3.7 Password input

Parameter setting mode is password protected. Before entering the password and getting into the parameter setting mode, the meter's device communication address will display for 3 seconds as shown in Fig 3.6

A four digit password (0000 to 9999) is required everytime before accessing the parameter setting mode. The default password is 0000. The meter will return to the metering mode if a wrong password is entered. Password input page shown in Fig 3.7.

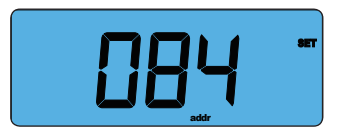

Fig 3.8 Communication Address Setting

First Screen: Communication address setting. The address can be any integer between 1 and 247. As in fig 3.8, the communication address is 84. To change the address, press <[>> to move cursor, press P to increase the value by 1 and press E to decrease value by 1.

Press V/A to store the current address and go to the next setting screen. Press V/A to go to the next screen if there is no need to change the address.

**Note:** No more than two meters can have the same communication address on the same communication line according to the Modbus-RTU protocol.

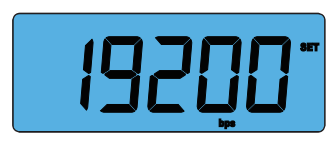

Fig 3.9 Baud rate setting page

The second screen: Baud rate setting page. Modbus-RTU uses 8 data bit, no parity, 1 start bit and 1 stop bit. Baud rate can be selected from one of the five values:1200, 2400, 4800, 9600, 19200bps. Press P or E to select a suitable baud rate. Press V/A to

go to next screen. Same baud rate should be used for all the meters on the same communication line.

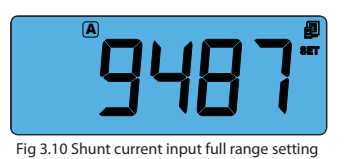

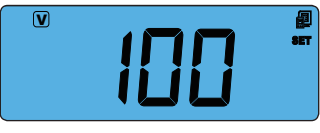

Fig 3.11 Shunt/Hall Effect Sensor output setting

The third screen: Shunt / Hall Effect Sensor current input full range setting. The value input is the full range current value for the Shunt or Hall Effect Sensor. AcuDC 210/220 series support 1~9999A shunt. The value range in this screen is 1~9999.

The fourth screen: Shunt / Hall Effect Sensor output voltage setting. The value input is the full range output voltage value for the Shunt or Hall Effect Sensor. For instance, 100mV shunt, enter 100; 5V Hall Effect Sensor, enter 5; 20mA Hall Effect Sensor, enter 20.

AcuDC 210/220 series support 50~100mV arbitrary voltage shunt. If it exceeds this range, the value will be reset to default 100. Our recommendation for shunt is 100mV shunt, it is better for accuracy.

In this shunt scenario, the range is 50~100; for volage Hall Effect Sensor, the range is 1~100; for current Hall Effect Sensor, the range is 4-100. 4~XmA and 0~XmA types are not exchangable.

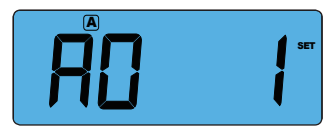

The fifth screen: AO output setting. Please refer to "Analog output" in chapter two for detailed information.

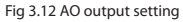

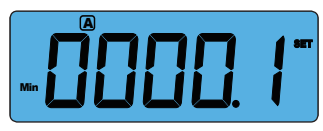

Fig 3.13 AO tracking lower limit

The sixth screen: AO tracking lower limit setting page.

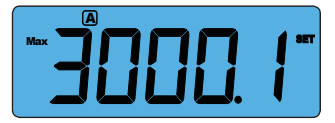

Fig 3.14 AO tracking upper limit

The seventh screen: AO tracking upper limit page.

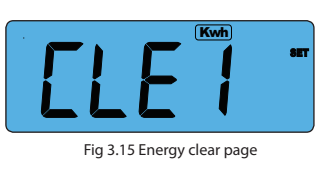

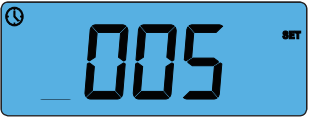

Fig 3.16 Back light "ON" time

The eighth screen: Energy clear page. It displays "CLE" and a digit at the same time. No change will be made if the digit is set to 0. Energy will be reset after pressing V/A if the digit is set to 1.

The ninth screen: Backlight "ON" time setting page. The LCD display backlight will turn "OFF" after inactive for a period of time to conserve energy. The "ON" time can be set from 0 to 120 minute. The backlight will always be "ON" if the setting value is 0. As in fig 3.16, the setting

time of the backlight is 5 minutes. The backlight will automatically turn "OFF" if no key activation within 5 minutes.

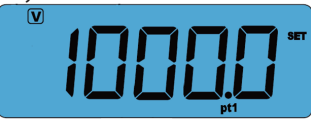

Fig 3.17 Voltage Hall Effect Sensor setting

The tenth screen: this screen will only be visible when the meter voltage wiring is via voltage Hall Effect Sensor. Otherwise, this screen will not exist. The voltage input range is 0~1200Vdc. Fig 3.17 shows the voltage input is 1000V.

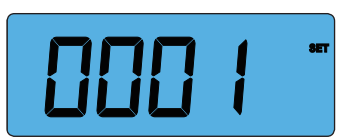

The tenth screen: Password setting page. This is the last screen in setting mode. The password can be changed in this page. It is important to remember the new password.

Fig 3.17 Password setting

As in fig 3.17, the password is 0001. Press V/A to store the new password and return back to

the first setting page. After finishing all of the settings, press  $\!\!\!\!\!\!\!\!\!\!\!\!\!\!\!\!\!\!\!\!\!\!\!\!\!\!\!\!\!\!$  and V/A keys to exit the setting mode.

#### Alarming

AcuDC 210/220 Series meter can be used for alarming. Over/under limit alarm will be triggered when the metering parameter value falls outside of the preset value limit and does not resume back to normal within the preset time delay interval. When an alarm condition is met, the alarm channel relay will be activated (switch close) and the LCD display backlight will flash. Alarm setting steps are as follows:

- 1. Set RO output mode to alarming (2).
- 2. Select alarming object. For example: voltage for AcuDC 221 (1); current for AcuDC 222 (2).
- 3. Set alarming delay time (0~255s)
- 4. Set alarming limit value.
- 5. Sign of inequality selection.
- 6. RO alarm channel selection (0: RO1; 1: RO2; 2: RO1, RO2).

#### **Alarming parameters**

| Address | Parameter                                      | Range                                   |
|---------|------------------------------------------------|-----------------------------------------|
| 0105H   | RO1 output mode                                | 0-level, 1-pulse, 2-alarming            |
| 0106H   | Pulse width of RO1                             | 30~5000ms                               |
| 0107H   | H RO2 output mode 0-level, 1-pulse, 2-alarming |                                         |
| 0108H   | Pulse width of RO2                             | 30~5000ms                               |
| 010BH   | Alarming object                                | 0: no; 1: voltage; 2: current; 3: power |
| 010CH   | Sign of inequality                             | 0: <, 1: >                              |

| 010FH<br>0100H | Alarming value      | current: 0~9999.0<br>voltage: 0~600.0<br>power: 0~ 6000.0 |  |  |  |
|----------------|---------------------|-----------------------------------------------------------|--|--|--|
| 010DH          | Alarming delay time | 0~255 s                                                   |  |  |  |
| 010EH          | RO alarm channel    | 0~RO1; 1~RO2; 2~RO1,RO2                                   |  |  |  |

Here is an example to show how this works

If we want to trigger an alarm at RO1 when the current is over 10.005A with a time delay of 15 seconds, we should set the alarm parameters as follows:

- 1) Set RO1 output mode to 2 (This means RO1 works under alarming mode).
- 2) Set alarming object to 2 (current). The alarming limit value should be set as 10.005.
- 3) Set alarming delay time as 15 seconds.
- 4) Set sign of inequality to 1.
- 5) Set RO alarm output channel as 0.

After setting up the alarm parameters, when the alarm condition is met (current goes above 10.005A for 15 seconds), RO1 will be activated (contact closed) and the

#### LCD display backlight will flash.

**Note:** If "RO alarm output channel" is set as 2 and RO1 is set to alarming mode, when an alarm condition is met, the alarm signal will be sent to both of the relay outputs but only RO1 will be triggered (since RO2 is not in alarming mode). If none of the relay output is set to alarming mode, no relay will be triggered.

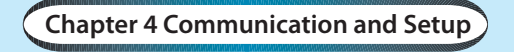

4.1 Modbus Protocol Introduction
4.2 Communication Format
4.2 Aux DC 210 (220 Address Table)

4.3 AcuDC 210/220 Address Table

## 4.1 Modbus Protocol Introduction

The Modbus<sup>™</sup> RTU protocol is used for communication in the AcuDC 210/220 series meter. Data format and error check methods are defined in Modbus protocol. The half duplex query and response mode is adopted in Modbus protocol. There is only one master device in the communication net. The others are slave devices, waiting for the query of the master. Only the master device can communicate with slave devices. The slave devices cannot communicate with each other. They can only respond to the query of master device.

#### 1. Transmission mode

The mode of transmission defines the data structure within a frame and the rules used to transmit data. The mode is defined in the following which is compatible with Modbus RTU Mode\*.

| Coding System | 8bit | Parity         | None |
|---------------|------|----------------|------|
| Start bit     | 1bit | Stop bit       | 1bit |
| Data bits     | 8bit | Error checking | CRC  |

#### 2. Protocol

#### Framing

Table 4.1 Data Framing

| Address | Address Function |            | Check   |  |
|---------|------------------|------------|---------|--|
| 8-Bits  | 8-Bits           | N x 8-Bits | 16-Bits |  |

#### Address Field

The address field of a message frame contains eight bits. Valid slave device addresses are in the range of 1~247 decimal. A master addresses a slave by placing the slave address in the address field of the message. When the slave sends its response, it places its own address in this address field of the response to let the master know which slave is responding.

#### **Function Field**

The function code field of a message frame contains eight bits. Valid codes are in the range of  $1\sim$ 255 decimal. When a message is sent from a master to a slave device the function code field tells the slave what kind of action to perform.

Table 4.2 Function Code

| Code | Function                  | Action                                                                          |
|------|---------------------------|---------------------------------------------------------------------------------|
| 01   | Read Relay Output         | Obtain current status of Relay Output                                           |
| 02   | Read Digital Input        | Obtain current status of Digital Input                                          |
| 03   | Read Registers            | Obtain current binary value from one or more registers                          |
| 05   | Control Relay Output      | Force relay state to "ON" or "OFF"                                              |
| 16   | Preset Multiple-Registers | Place specific binary values into a series of consecutive<br>Multiple-Registers |

#### Data Field

The data field is constructed using sets of two hexadecimal digits, in the range of 00 to FF hexadecimal. The data field of messages sent from a master to slave devices contains additional information which the slave must use to take the action defined by the function code. This can include items like discrete and register addresses, the quantity of items to be handled, and the count of actual data bytes in the field.

#### Check Field

Check field is used in the master and slave device to find errors in the data transmitting. Inaccuracies may occur within a data group due to noise or other

interference when being transitted from one device to another. The check field guarantees the device does not respond to error messages in order to improve system reliability and efficiency. CRC16 error check method is adopted in Modbus Protocol.

#### 3. Error Check Method

Every message includes an error checking field which is based on the Cyclical Redundancy Check (CRC) method. The CRC field checks the contents of the entire message. It is applied regardless of any parity check method used for the individual characters of the message. The CRC field is two bytes long, containing a 16-bit binary value. The CRC value is calculated by the transmitting device, and is appended to the message. The receiving device recalculates the CRC value during reception of the message, and compares the calculated value to the actual value it received in the CRC field. If the two values are not equal, an error will be reported. CRC calculation is first started by preloading the whole 16-bit register to 1's. The process begins by applying successive 8-bit bytes of the message to the current contents of the register. Only the eight bits of data in each character are used for generating the CRC. Start and stop bits, and the parity bit, do not apply to the CRC. When generating the CRC, each 8-bit character is exclusive ORed with the register contents. The result is shifted towards the least significant bit (LSB), with a zero filled into the most significant bit (MSB) position. The LSB is extracted and examined, if the LSB equals to 1, the register is exclusive ORed with a preset, fixed value; if the LSB equals to 0, no action will be taken. This process is repeated until eight shifts have been performed. After the last (eighth) shift, the next 8-bit byte is exclusive ORed with the register's current value, and the process repeats for eight more shifts as described above. The final contents of the register, after all the bytes of the message have been applied, the final contents of the register, which should exchange the high-byte and the low-byte, is the CRC value. When the CRC is appended to the message, the low-order byte is appended first, followed by the high-order byte.

### 4.2 Communication Format

All examples shown in this chapter follow the same format of Table 4.3. (All data is express in Hex)

Table 4.3 Protocol Format

| Addr | Eup | Data start | Data start | Data #of | Data #of | CRC16 | CRC16 |
|------|-----|------------|------------|----------|----------|-------|-------|
|      | Fun | reg HI     | reg LO     | regs HI  | regs LO  | HI    | LO    |
| 11H  | 03H | 01H        | 00H        | 00H      | 08H      | 47H   | 60H   |

The meaning of each abbreviated word is,

Addr: Address of slave device

Fun: Function code

Data start reg HI: Start register address high byte Data start reg LO: Start register address low byte

Data #of reg HI: Number of register high byte

Data #of reg LO: Number of register low byte

CRC16 HI: CRC high byte

CRC16 LO: CRC low byte

#### 1. Read Status of Relay (Function Code 01)

Query

This function code is used to read status of relay in the meter.

1=On 0=Off

There are 2 relays in the meter. The address of each relay is:

Relay1=0000H and Relay2=0001H.

The following query is to read the relay status for the meter with communication address 17.

| Addr | Fun | DO start<br>reg HI | DO start<br>reg LO | DO #of<br>regs HI | DO #of<br>regs LO | CRC16<br>HI | CRC16<br>LO |
|------|-----|--------------------|--------------------|-------------------|-------------------|-------------|-------------|
| 11H  | 01H | 00H                | 00H                | 00H               | 02H               | BFH         | 5BH         |

Table 4.4 Read the status of Relay1 and Relay2 Query Message

#### Response

The meter response includes the meter address, function code, quantity of data byte, the data, and error checking. An example response to read the status of Relay1 and Relay2 bits is shown as Table 4.5. The status of Relay1 and Relay2 is

#### responding to the last 2 bits of the data. Relay1: bit0 Relay2: bit1

Table 4.5 Relay status responds

| Addr | Fun | Byte count | Data | CRC16 HI | CRC16 LO |
|------|-----|------------|------|----------|----------|
| 11H  | 01H | 01H        | 02H  | D4H      | 89H      |

The content of the data is,

| 7 | 6 | 5 | 4 | 3 | 2 | 1 | 0 |
|---|---|---|---|---|---|---|---|
| 0 | 0 | 0 | 0 | 0 | 0 | 1 | 0 |

MSB

LSB

(Relay 1 = OFF, Relay 2=ON) 2. Read Status of DI (Function Code 02)

Query

1=On 0=Off

There are 4 DIs in the meter. The address of each DI is DI1=0000H, DI2=0001H, DI3=0002H and DI4=0003H. The following query is to read the 4 DI status of the meter with communication address 17.

Table 4.6 Read the status of DI1~DI4 Query Message

| Addr | Fun | DI start | DI start | DI num | DI num | CRC16 | CRC16 |
|------|-----|----------|----------|--------|--------|-------|-------|
| Addr | run | addr HI  | addr LO  | HI     | LO     | HI    | LO    |
| 11H  | 02H | 00H      | 00H      | 00H    | 04H    | 7BH   | 59H   |

#### Response

The AcuDC 210/220 response includes the AcuDC 210/220 address, function code, quantity of data characters, the data characters, and error checking. An example response to read the status of 4 DIs is shown in Table 4.7. The DI status corresponds to the last 4 bits of the data. DI1: bit0 DI2: bit1 DI3: bit2 DI4: bit3

#### Table 4.7 Read Status of DI

| Addr | Fun | Byte count | Data0 | CRC16 HI | CRC16 LO |
|------|-----|------------|-------|----------|----------|
| 11H  | 02H | 01H        | 03H   | E5H      | 49H      |

Data

| 7 | 6 | 5 | 4 | 3 | 2 | 1 | 0 |
|---|---|---|---|---|---|---|---|
| 0 | 0 | 0 | 0 | 0 | 0 | 1 | 1 |

#### 3. Read Data (Function Code 03)

Query

This function allows the master to obtain the measurement results from the meter. Table 4.8 is an example to read the measured data from slave device number 1, the data address for voltage V is 0200H.

| Table 4.8 | Read \ | / Query | Message |
|-----------|--------|---------|---------|
|-----------|--------|---------|---------|

| Addr | Fun | Data start<br>addr HI | Data start<br>Addr LO | Data # of<br>regs HI | Data # of<br>regs LO | CRC16<br>HI | CRC16<br>LO |
|------|-----|-----------------------|-----------------------|----------------------|----------------------|-------------|-------------|
| 01H  | 03H | 02H                   | 00H                   | 00H                  | 01H                  | 85H         | B2H         |

Response

The meter response includes the meter address, function code, quantity of data byte, data, and error checking. An example response to read V=0001H (0.01V) is shown in Table 4.9.

| Addr | Fum | Byte  | Data | Data | CRC16 | CRC16 |
|------|-----|-------|------|------|-------|-------|
| Addr | Fun | count | HI   | LO   | HI    | LO    |
| 01H  | 03H | 02H   | 00H  | 01H  | 79H   | 84H   |

Table 4.9 Read V Message

59

#### 4. Control Relay (Function Code 05)

#### Query

This message forces a relay to either turn "ON" or "OFF". Any relay that exists within the meter can be forced to either "ON" or "OFF" status. Relay addresses start at 0000H (Relay1=0000H Relay2=0001H). The data value FF00H will set the relay on and the value 0000H will turn it off; all other values are invalid and will not affect that relay. The example below is a request to the meter number 1 to turn on Relay1.

Table 4.10 Control Relay Query Message

| Addr | Fun | DO addr HI | DO addr LO | Value HI | Value LO | CRC16 HI | CRC16 LO |
|------|-----|------------|------------|----------|----------|----------|----------|
| 01H  | 05H | 00H        | 00H        | FFH      | 00H      | 8CH      | 3AH      |

#### Response

The normal response to the command request is to retransmit the message as received after the relay status has been altered.

| Addr | Fun | Do addr HI | Do addr LO | Value HI | Value LO | CRC16 HI | CRC16 LO |
|------|-----|------------|------------|----------|----------|----------|----------|
| 01H  | 05H | 00H        | 00H        | FFH      | 00H      | 8CH      | 3AH      |

#### 5. Preset / Reset Multi-Register (Function Code 16)

#### Query

Function 16 allows the user to modify the contents of a multi-register. Any register that exists within the meter can have its contents changed by this message. The example below is a request to meter number 1 to preset alarming value(1000), alarming delay(4s), and alarming output to RO1.

| Addr | Fun | Data start<br>reg HI | Data start<br>reg LO | Data # of<br>reg HI | Data # of<br>reg LO | Byte Count |
|------|-----|----------------------|----------------------|---------------------|---------------------|------------|
| 01H  | 10H | 01H                  | OBH                  | 00H                 | 03H                 | 06H        |

| able 4.12 | Preset / | Reset | Multi-Register | Message |
|-----------|----------|-------|----------------|---------|
|-----------|----------|-------|----------------|---------|

| Value1 | Value1 | Value2 | Value2 | Value3 | Value3 | CRC | CRC |
|--------|--------|--------|--------|--------|--------|-----|-----|
| 07H    | DOH    | 00H    | 05H    | 00H    | 01H    | 82H | 3DH |

#### Response

The normal response to a preset multi-register request includes the slave address, function code, data start register, the number of registers and error checking.

Table 4.13 Preset Multi-Registers Response Message

|  | Addr | Fun | Data start | Data start | Data #of | Data #of | CRC16 | CRC16 |
|--|------|-----|------------|------------|----------|----------|-------|-------|
|  |      |     | reg HI     | reg LO     | reg Hl   | reg LO   | HI    | LO    |
|  | 01H  | 10H | 01H        | OB H       | 00H      | 03H      | F0H   | 36H   |

## 4.3 AcuDC 210/220 Address Table

Metering data is stored in these register areas. Use Modbus function code 03 to read metering data.

Table 4.14 Metering data address table

| Address     | Parameter | Range                                      | Object Type | Type of Access |
|-------------|-----------|--------------------------------------------|-------------|----------------|
| 0200H,0201H | Voltage V | 0-1200V                                    | Float       | R              |
| 0202H,0203H | Current I | 0-9999A                                    | Float       | R              |
| 0204H,0205H | AO output | 0-24mA(current type)<br>0-6V(Voltage type) | Float       | R              |
| 0206H,0207H | Power     | 0-12000kw                                  | Float       | R              |

The relationship between the numerical value in the register of AcuDC 210/220 and the real physical value is shown in table below. (Rx is the numerical value in register of the meter)
| Parameter | Relationship | unit                              |
|-----------|--------------|-----------------------------------|
| Voltage V | Real =Rx     | V                                 |
| Current I | Real =Rx     | A                                 |
| Power     | Real =Rx     | kW                                |
| Energy    | Real =Rx/100 | kWh                               |
| AO output | Real =Rx     | V or mA (related with AO pattern) |

#### **Parameter Setting**

## Function code: 03 for Reading,16 for Presetting

Table 4.16 System parameter address

| Address | Parameter                          | Range                                                                         | Object<br>Type | Type of<br>Access |
|---------|------------------------------------|-------------------------------------------------------------------------------|----------------|-------------------|
| 0100H   | Access Code                        | 0~9999                                                                        | Word           | R/W               |
| 0101H   | Address                            | 1~247                                                                         | Word           | R/W               |
| 0102H   | Baud rate                          | 1200~19200                                                                    | Word           | R/W               |
| 0103H   | Shunt full range<br>current input  | 0~9999(A): input range of Shunt<br>/ Hall Effect Sensor                       | Word           | R/W               |
| 0104H   | Shunt full range<br>output voltage | 0: No shunt/HCT; 1~100: Full<br>range output of shunt / hall<br>effect sensor | Word           | R/W               |
| 0105H   | RO1 output mode                    | 0-level, 1-pulse, 2-alarming                                                  | Word           | R/W               |

| 0106H        | Pulse width of RO1                   | 30~5000ms                                  | Word  | R/W |
|--------------|--------------------------------------|--------------------------------------------|-------|-----|
| 0107H        | RO2 output mode                      | 0-level, 1-pulse, 2-alarming               | Word  | R/W |
| 0108H        | Pulse width of RO2                   | 30~5000ms                                  | Word  | R/W |
| 0109H        | AO output                            | 0: no; 1: voltage;<br>2: current; 3: power | Word  | R/W |
| 010AH        | Backlight "ON" time                  | 0~120minute                                | Word  | R/W |
| 010BH        | Alarming object                      | 0: no; 1: voltage;<br>2: current 3: power  |       |     |
| 010CH        | Sign of inequality                   | 0: <, 1: >                                 | Word  | R/W |
| 010DH        | Alarming delay time                  | 0~255 s                                    | Word  | R/W |
| 010EH        | RO alarm channel                     | 0~RO1; 1~RO2; 2~RO1,RO2                    | Word  | R/W |
| 010FH, 0110H | Alarming value                       | The same as reading data                   | Float | R/W |
| 0111H, 0112H | Lower limit of AO                    | The same as reading data                   | Float | R/W |
| 0113H, 0114H | Upper limit of AO                    | The same as reading data                   | Float | R/W |
| 0115H, 0116H | Energy presetting                    | 0~9999999                                  | Long  | R/W |
| 0117H        | Voltage Hall Effect<br>Sensor Input  | 0~1200V                                    | Word  | R/W |
| 0118H        | Voltage Hall Effect<br>Sensor Output | 1~5V                                       | Word  | R/W |

Please refer to chapter 3 for more information.

### **Digital Iput (DI) Status:**

Function code: 02 for Reading

| Address | Parameter | Range       | Object Type | Type of Access |
|---------|-----------|-------------|-------------|----------------|
| 0000H   | DI1       | 1=ON, 0=OFF | Bit         | R              |
| 0001H   | DI2       | 1=ON, 0=OFF | Bit         | R              |
| 0002H   | DI3       | 1=ON, 0=OFF | Bit         | R              |
| 0003H   | DI4       | 1=ON, 0=OFF | Bit         | R              |

| Table 4.17 | ' Digital | Input (DI) | Address |
|------------|-----------|------------|---------|
|------------|-----------|------------|---------|

#### **Relay Status and Control**

Function code: 01 for Reading, 05 for Controlling.

Table 4.18 Relay Address

| Address | Parameter | Range       | Object Type | Type of Access |
|---------|-----------|-------------|-------------|----------------|
| 0000H   | DO1       | 1=ON, 0=OFF | Bit         | R/W            |
| 0001H   | DO2       | 1=ON, 0=OFF | Bit         | R/W            |

65

## Analog output:

Function code: 03 for Reading, 16 for Presetting.

Table 4.19 AO Address

| Address | Parameter        | Range | Object Type | Type of Access |
|---------|------------------|-------|-------------|----------------|
| 0109H   | Transform object | 0~2   | Word        | R/W            |

#### Note:

1. Object type: Bit-binary bit, Word-unsigned integer of 16 bit, Integer-signed integer of 16 bit, Dword-unsigned integer of 32 bit.

2. Type of access: R-Read only; Relay Output (RO) status, Digital Input (DI) status and general measurement parameters can be read from memory using function code 01, 02 and 03 respectively. R/W - Read and Write; data can be read from and written into memory using function code 16. Control command can be written using function code 05. Writing to "Read only" field is forbidden.

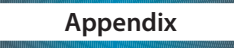

# Appendix A Technical Data and Specifications Appendix B Ordering Information Appendix C Hall Effect Sensor Specifications

# Appendix A Technical Data and Specifications

#### 1. Measurement

| Parameter | Accuracy | Resolution | Range           |
|-----------|----------|------------|-----------------|
| Voltage   | 0.2%     | 0.01V      | 0~600V          |
| Current   | 0.2%     | 0.005A     | 0.005~9999A     |
| Power     | 0.5%     | 0.01W      | 0.01~6,000,000W |
| Energy    | 0.5%     | 0.1kWh     | 0.1~99999.9kWh  |

#### 2. Communication

| Parameter       | Description                          |
|-----------------|--------------------------------------|
| Туре            | RS485, Half Duplex, Optical isolated |
| Baud Rate       | 1200~19200bps                        |
| Protocol        | Modbus-RTU                           |
| Isolate Voltage | 2500Vac                              |
|                 | Read and Write setting parameters    |
| Function        | Read measuring data                  |
|                 | Execute operation instruction        |

# 3. Output

|                      | Relay Output (RO)                            |  |  |
|----------------------|----------------------------------------------|--|--|
| Output Form          | Mechanical Contact, Form A                   |  |  |
| Max Load Voltage     | 250Vac/30Vdc                                 |  |  |
| Max Load Current     | 3A                                           |  |  |
| Contact Resistance   | 100mΩ(Max)                                   |  |  |
| Isolate Voltage      | 4000Vac                                      |  |  |
| Contact Material     | silver alloy                                 |  |  |
| Mechanical Endurance | 5×10 <sup>6</sup> cycles                     |  |  |
| Output Form          | latching or pulse (30 to 5000ms) or alarming |  |  |
|                      | Analog output (AO)                           |  |  |
| Range                | 4~20mA or 0~5V                               |  |  |
| Resolution           | 12bit                                        |  |  |
| Load Capability      | 4~20 mA, 0~5 V                               |  |  |
| Max Resistance       | 500Ω                                         |  |  |
| Max Current          | 20mA                                         |  |  |

# 4. Input

| Current                     |                                                               |  |
|-----------------------------|---------------------------------------------------------------|--|
| Current                     | 0~10A(Direct Input), 0~9999A(Extra current shunt or HCT, with |  |
| current                     | programmable range)                                           |  |
| Shunt                       | 50~100mV(Programmable)                                        |  |
| Hall Current Thruster (HCT) | 0~5V, 0~4V, 0~20mA, 4~20mA                                    |  |
| Power Consumption           | 2W(Max)                                                       |  |
| Accuracy                    | 0.2%                                                          |  |
| Voltage                     |                                                               |  |
| Input Voltage               | 0~600V                                                        |  |
| Input Impedence             | 2ΜΩ                                                           |  |
| Load                        | < 0.2W                                                        |  |
|                             | Digital Input (DI)                                            |  |
| Isolate Voltage             | 2500Vac rms                                                   |  |
| Input Type                  | Wet contact (Contact with power supply)                       |  |
| Input Resistance            | 2K ohm (typical)                                              |  |
| Input Voltage Range         | 16~30Vdc                                                      |  |
| Max Input Current           | 20mA                                                          |  |

### 5. Environment

| Parameter   |        | Description          |
|-------------|--------|----------------------|
| Humidity    |        | 0~95% Non-condensing |
| Temperature |        | -25%°C~70°C          |
| Package     | Size   | 165mm×70mm×115mm     |
|             | Weight | 0.4Kg                |

# 6. Power Supply

| Parameter         |          | Description                     |
|-------------------|----------|---------------------------------|
| Input             | Option 1 | 100~240Vac, 50/60Hz; 100~300Vdc |
|                   | Option 2 | 20~60 Vdc                       |
| Power Consumption |          | 2W                              |

# Appendix B Ordering Information

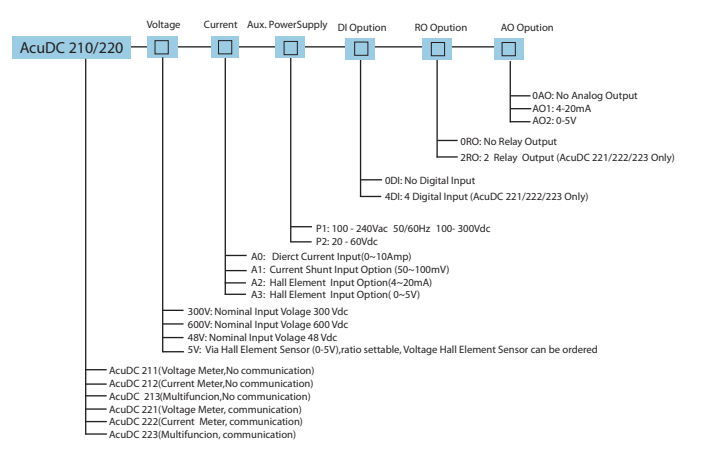

AcuDC Series Meter Ordering Example: AcuDC 223 - 300V - A2 - P1 - 4DI- 2RO- AO1

Voltage Hall Effect Sensor Ordering Information

#### Special order

Please contact your local Accuenergy Representative for further details Current Hall Effect Sensor Ordering Information

#### Special order

Please contact your local Accuenergy Representative for further details

#### Note:

 When the input voltage is above 600V, or the system design requires an isolation, the voltage input can be selected as Via Hall Effect Sensor (0-5 V). The Voltage Hall Effect Sensor requires 0-5 V.
Hall Effect Sensors need external ±15Vdc power supply, which the customer must provide.

# Appendix C Revision Information

| Revision | Date     | Description                                                                     |
|----------|----------|---------------------------------------------------------------------------------|
| 1.0      | 20080215 | First version                                                                   |
| 1.02     | 20090305 | Add content at P36 and P60 ;                                                    |
|          |          | Add HCT content in this manual                                                  |
| 1.03     | 20090610 | Revise content                                                                  |
| 1.20     | 20100422 | Revise content                                                                  |
| 1.21     | 20100830 | Change the address of Energy parameter                                          |
| 1.22     | 20120727 | Update the wiring diagram                                                       |
|          |          | Update the method for generating CRC value                                      |
|          |          | Remove hall effect sensor ordering information and                              |
|          |          | specifications                                                                  |
| 1.23     | 20140911 | Modify "Current wiring using shunt" and "Voltage&Current<br>wiring using shunt" |
|          |          |                                                                                 |

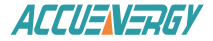

#### **Accuenergy Corporation**

Los Angeles-Toronto-Beijing North America Toll Free: 1-877-721-8908 Web: www.accuenergy.com Email: marketing@accuenergy.com